### Les Parents Services

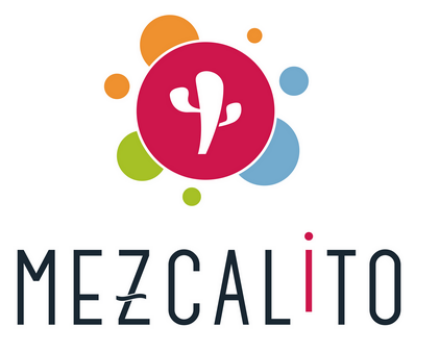

# Document à destination des parents

Stéphane CHALOIN – Hassen TEMILI - 04 76 01 03 91

## Les Parents Services

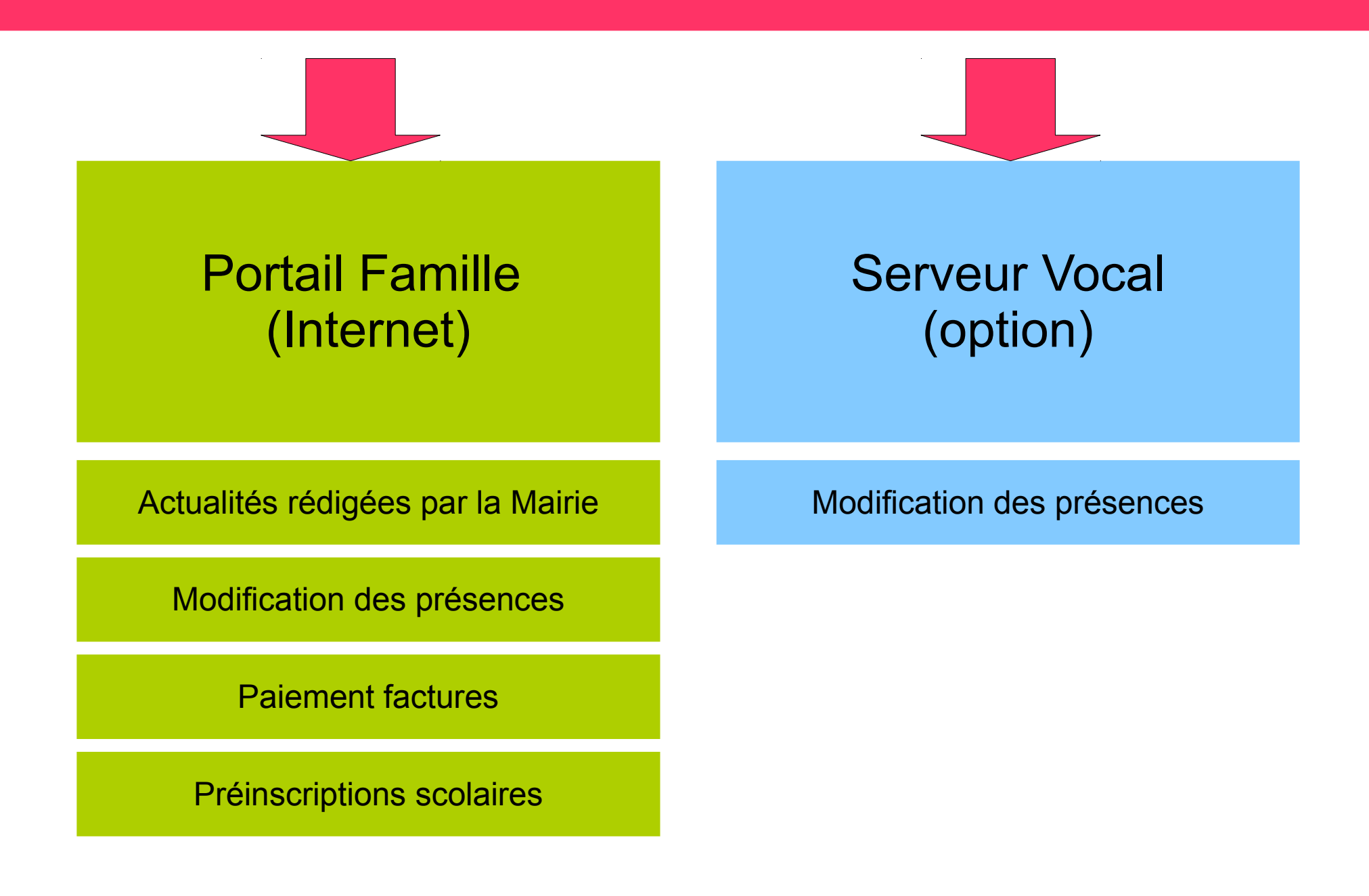

## Aide à l'utilisation du portail famille

### Au sommaire

- Au fil de l'actualité
- Connexion
- Le planning
- Les factures en ligne
- Aide

## Au fil de l'actualité

La mairie diffuse des actualités que vous pouvez consulter avant de vous connecter (sorties scolaires, menus etc.)

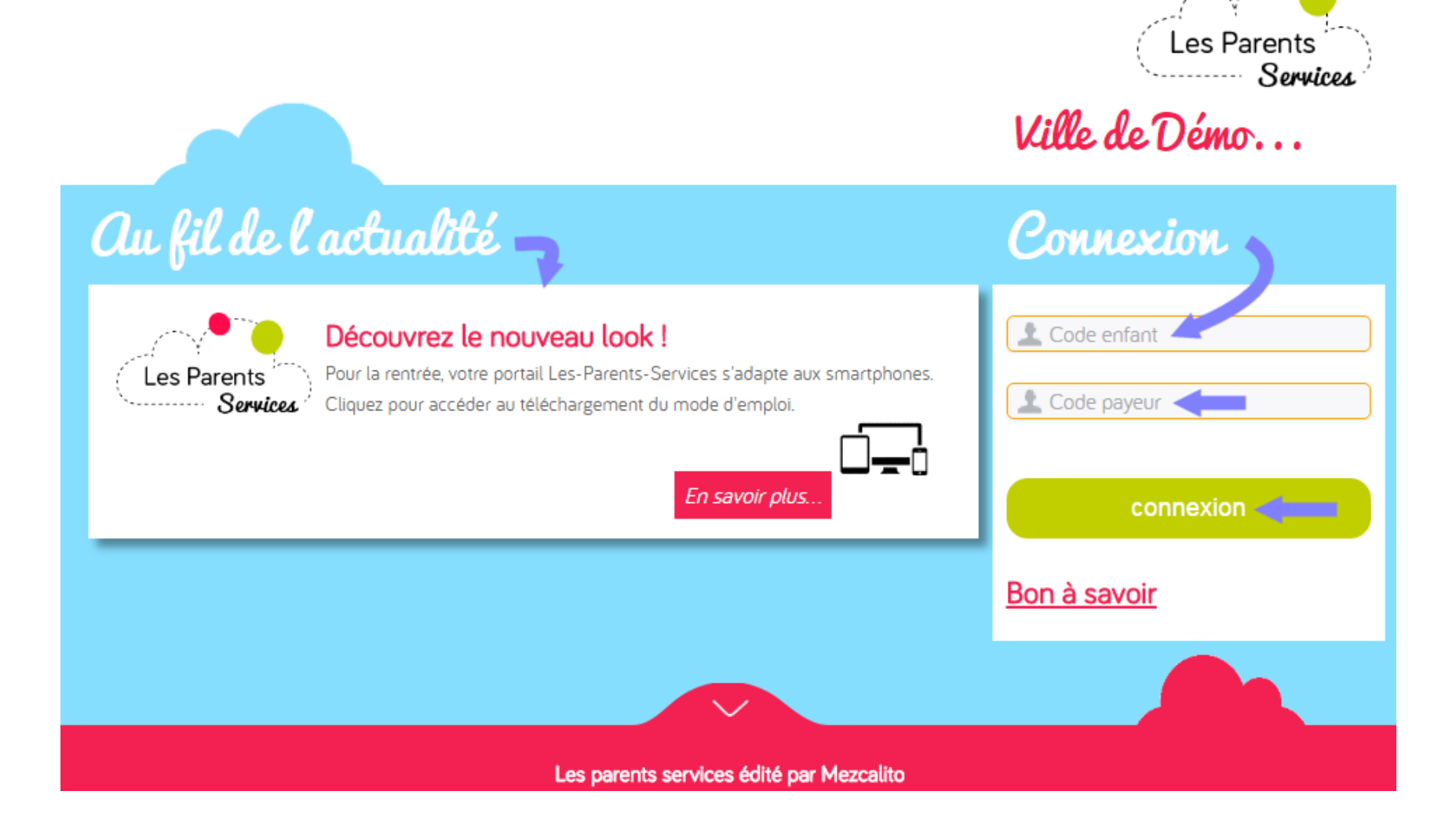

## Connexion

Saisissez les 2 codes d'accès de l'un de vos enfants puis cliquez sur le bouton **CONNEXION** 

LES CODES :

Les codes sont fournis par la Mairie

1 enfant = 1 code enfant + 1 code payeur (parent)

Si j'ai plusieurs enfants, je n'ai pas besoin de connaitre tous les codes.

Nb : si j'ai perdu mes codes, je m'adresse à la Mairie. Les codes ne sont pas communiqués par téléphone.

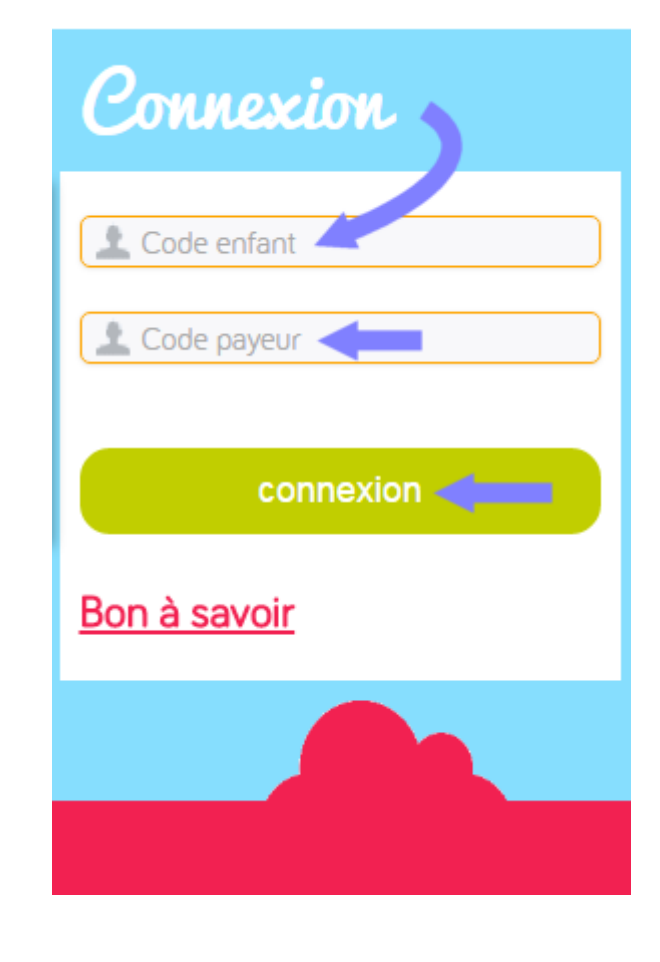

## Planning

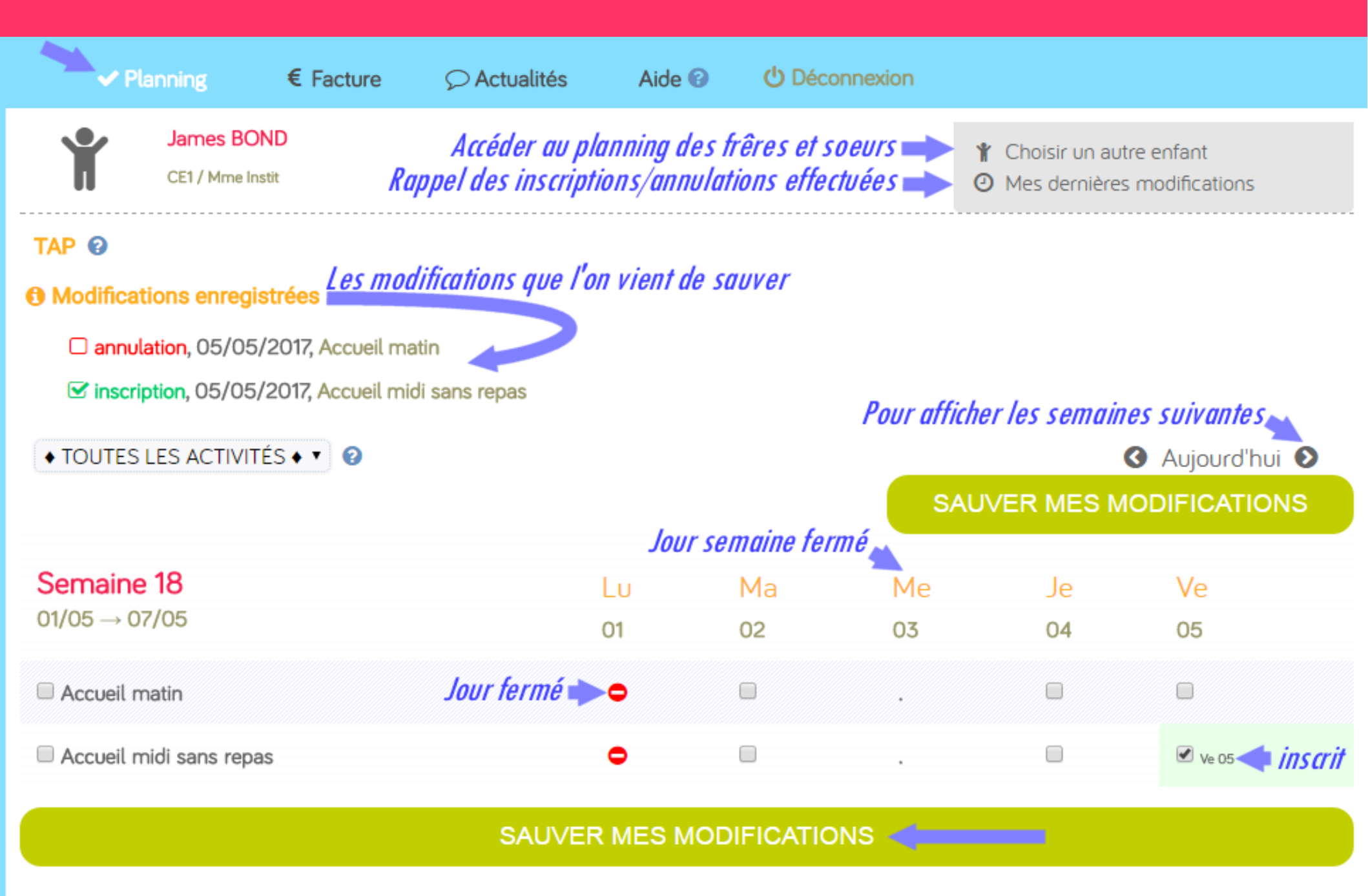

## Planning

- Cochez ou décochez les dates,
- Puis cliquez sur le bouton

SAUVER MES MODIFICATIONS

• Après avoir validé, un récapitulatif affiche les

Modifications enregistrées

annulation, 05/05/2017, Accueil matin

✓ inscription, 05/05/2017, Accueil midi sans repas

• L'inscription doit être effectuée avant l'heure de clôture de l'activité (*Ex: Inscrire avant la vendredi midi pour le lundi suivant*).

## Planning>AIDE CONTEXTUELLE

• Aide disponible en cliquant sur le point d'interrogation cerclé en bleu.

| Choisissez dans la liste déroulante une activité ou ♦ TOUTES LES ACTIVITÉS ♦                                                                                                    |         |
|----------------------------------------------------------------------------------------------------|---------|
| Cochez/décocher les dates puis cliquez sur le bouton SAUVER MES MODIFICATIONS situé en haut ou bas de page<br>Cliquez sur 'SAUVER MES MODIFICATIONS' avant de changer d'activité, de période ou d'enfant.                                                | à<br>an |
| Pour accéder aux semaines précédentes, courantes ou suivantes, cliquez sur 🔇 Aujourd'hui 🕥                                                                                                    |         |
| Le planning est accessible sur plusieurs semaines. En-dehors de cette période, la case à cocher est remplacée par un point •<br>• Jour de semaine fermé                                                                                                  |         |
| Jour fermé Acrès l'haraire de clâture : la cache est ese medificile (grisée)                                                                                                    |         |
| Après choraire de clotore $\rightarrow$ la coche est non mobiliadie (grisee)<br>Coche avec bordure rouge $\rightarrow$ Association d'activité interdite, à corriger avant d'enregistrer le planning.<br>Pour afficher cette aide cliquez sur <b>(2</b> ) |         |

## Inscrire un frère une sœur ?

#### Lorsque vous êtes sur le [Planning],

Cliquez sur le bouton 
 Choisir un autre enfant

La liste de vos enfants s'affiche.

• Cliquez sur un des enfants pour afficher son planning.

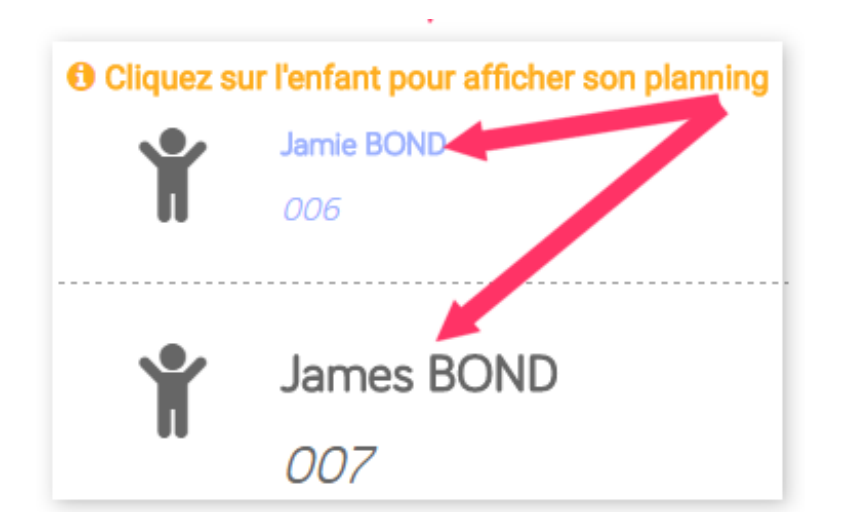

## Voir les dernières opérations

Lorsque vous êtes sur le [Planning],

Vous pouvez voir les dernières inscriptions / annulations effectuées, en cliquant sur <a>O</a> Mes dernières modifications

O Liste des dernières modifications

Accueil midi sans repas

Je 03-11-2016 inscrit

Accueil matin

Je 03-11-2016 annulé
 Lu 03-10-2016 inscrit

par le web le Ma 01-11-2016 à 12:46

par le web le Ma 01-11-2016 à 12:46

par la Mairie le Ve 07-10-2016 à 12:05

A partir d'octobre les mvts de l'année scolaire précédente ne sont plus accessibles

## Aide

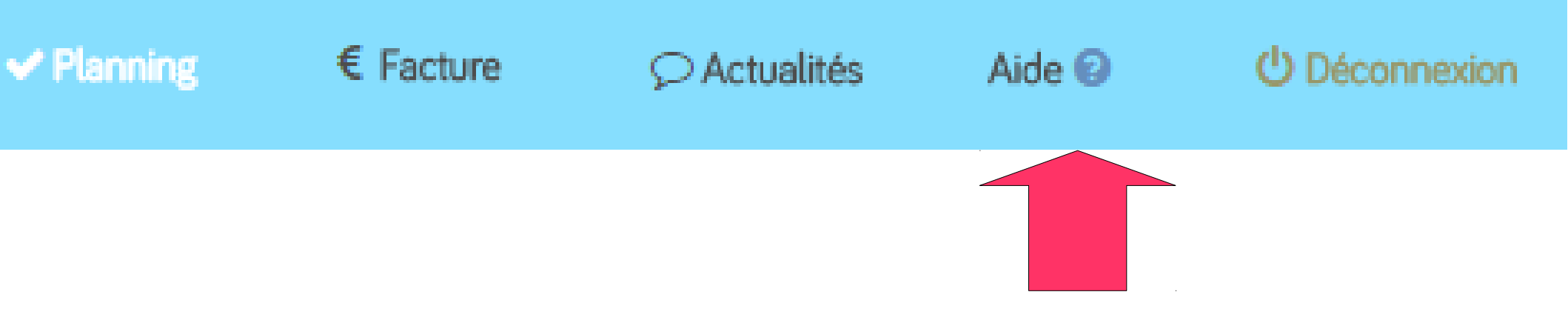

#### Cliquez sur le menu [Aide] pour télécharger les documents d'aides :

- > Le mode d'emploi du PLANNING (PDF)
- > Le mode d'emploi FACTURE (PDF)
- > Le mode d'emploi PRÉINSCRIPTION (PDF)

#### La Mairie communiquera aux parents :

• L'adresse du site et les codes d'accès (2 codes par enfant)

## Les factures en lignes

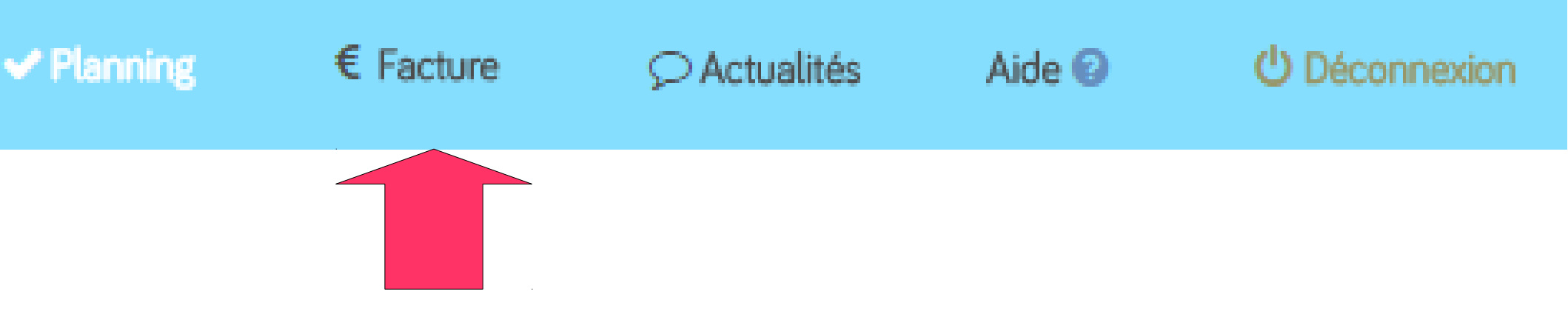

- Cliquez sur le menu [Facture]
- Cette fonction vous permet de consulter et régler vos factures en ligne par CB
- Etape 1 Sélection de facture
- Cochez la facture à payer
- Saisissez votre E-mail (vous recevrez à cette adresse la confirmation de paiement avec la facturette jointe)
- Cliquez sur Procéder au paiement

## Les factures en lignes

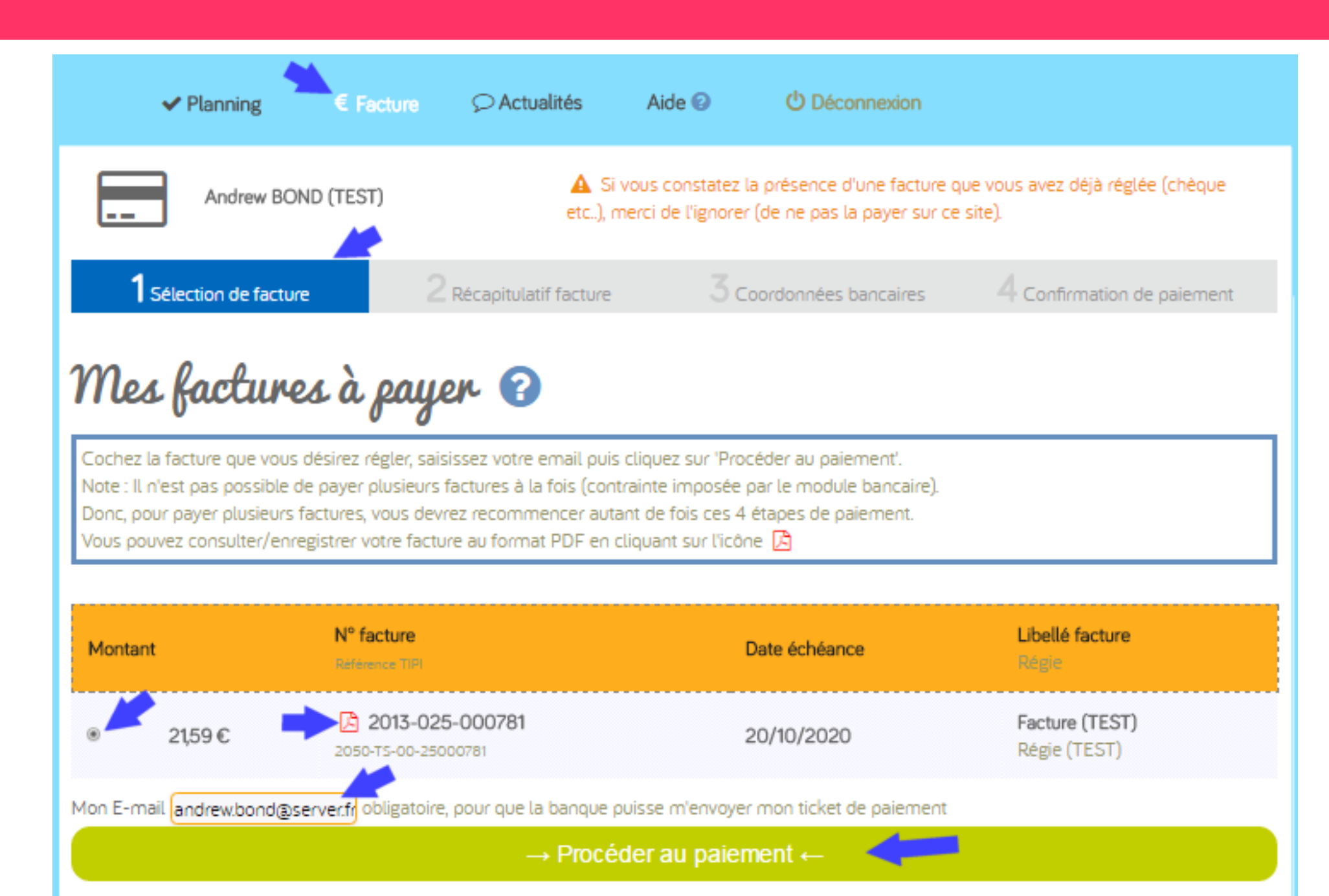

## Factures>Etape 2 – Récapitulatif facture

• Le total à régler s'affiche, cliquez sur "Procéder au paiement"

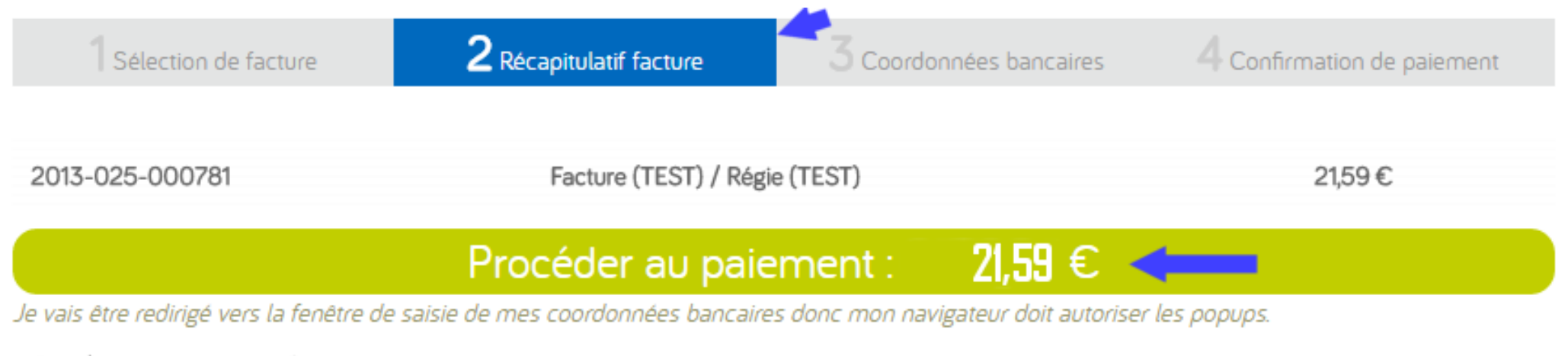

« Annuler et retourner aux factures

## Factures>Etape 3 – Indiquer votre type de carte bancaire

- La sur-fenêtre "popup" bancaire s'affiche, suivez la procédure :
- Exemple Site TIPI (paiement d'une facture à la fois)
- Le site rappelle la référence de la dette, le montant à payer et l'E-mail.
- Cochez un type de carte puis > Continuer

| 🕒 Bienvenue sur TIPI - Pa                                              | aiement en ligne des servic | es locaux - Google   | Chrome                     |                     |
|------------------------------------------------------------------------|-----------------------------|----------------------|----------------------------|---------------------|
| https://www.jepaiemesserviceslocaux.dgfip.finances.gouv.fr/tpa/tpa.web |                             |                      |                            |                     |
|                                                                        |                             | SECURITE             | MENTIONS LEGALES           | AFFICHAGE CONTRASTE |
|                                                                        |                             |                      |                            |                     |
|                                                                        | TELEPAIEMENT                |                      |                            |                     |
|                                                                        |                             |                      |                            |                     |
| Collectivité :                                                         | Produit à naver             |                      |                            |                     |
| Régie :                                                                | r roduit a payer            |                      |                            |                     |
| REGIE PERISC                                                           | DETTE A PAYER               |                      |                            |                     |
|                                                                        |                             |                      |                            |                     |
|                                                                        | Référence de la dette       | · 2013TS00000        | 0026000335                 |                     |
|                                                                        | Montant                     | t: 424€              | 0020000000                 |                     |
|                                                                        | Adresse électronique        | ; jamie.bond@s       | erver.fr                   |                     |
|                                                                        |                             |                      |                            |                     |
|                                                                        | Choix du type de carte      | e: 💿 💶               |                            |                     |
|                                                                        |                             | <u> </u>             |                            |                     |
|                                                                        | -                           |                      |                            |                     |
|                                                                        |                             |                      |                            |                     |
|                                                                        |                             |                      |                            |                     |
|                                                                        |                             | Continuer            | ✓ Annuler                  |                     |
|                                                                        |                             | oonander             | - Annalor                  |                     |
|                                                                        | ©N                          | /linistère des Finan | ces et des Comptes Publics |                     |
| 4                                                                      |                             |                      |                            |                     |

## Factures>Etape 3 – Coordonnées bancaires

- Saisisser vos coordonnées bancaires ...
- Puis > VALIDER

| TIPI - Google Chrome  Lyra Network [FR] https://dgfip.payzen.eu/checkout/4  TELEPAIEMENT Paiement Paiement                                                                                                    | t32205<br>Paiement sécurisé                                                               |
|----------------------------------------------------------------------------------------------------|-------------------------------------------------------------------------------------------|
| Collectivite :       REGIE PERISCOLAIRE         Comptable :       REGIE PERISCOLAIRE         Référence de la dette :       201505000000         Adresse électronique :       jamie.bond@serv         Montant :       1,00 E | Vuméro de carte<br>Expire fin mois année<br>Cryptogramme<br>visuel de la carte<br>VALIDER |
| L'adresse de ce site de paiement préfixée par https indique que vous êtes<br>site sécurisé et que vous pouvez régler votre achat en toute tranquillité.                                                                     | s sur un<br>Verified by<br>VISA<br>MasterCard.<br>SecureCode.<br>< Annuler le paiement    |
| Pay Zen PCI DSS                                                                                                    | Mentions légales                                                                          |

## Les factures en lignes>Etape 3 – Coordonnées bancaires

- Je peux cliquer sur TICKET pour consulter / enregistrer ma facturette (PDF)
- Puis > RETOUR SITE

0

- Le paiement est effectué.
- Je clique sur Fermer la fenêtre

| Paiement                                       |                                        |                                                                                           |
|------------------------------------------------|----------------------------------------|-------------------------------------------------------------------------------------------|
| Votre demande de r                             | aiement a été enregistrée              | Collectivité : Paiement effectué                                                          |
| ave                                            | c succès.                              | Régie :<br>REGIE PERISC                                                                   |
| Détails du paiement                            |                                        | Votre paiement référence :<br>9999999                                                     |
| Collectivite :                                 | GADNED (AND                            | au profit de la collectivité a bien été pris en<br>compte par la régie REGIE PERISCOLAIRE |
| Comptable :<br>Référence de la dette :         | REGIE PERISCOLAIRE                     |                                                                                           |
| Adresse électronique :                         | and pressent all the Pr                | Référence de la dette : 99999999                                                          |
| CARTE BANCAIRE VAD                             | S : 8 840,24 EUR                       | Montant : 8 840,24 €                                                                      |
| Date / Heure :                                 | 23-12-2015 / 16:20:30 (GMT+1)          | Adresse électronique :                                                                    |
| Numéro de contrat :                            | 233                                    |                                                                                           |
| Numero d'autorisation :<br>N° Transaction CB : | 310                                    | 💥 🛛 Fermer la fenêtre 🚽                                                                   |
| Numéro de carte :                              | XXXXXXXXXXXXXXXXXXXXXXXXXXXXXXXXXXXXXX |                                                                                           |
|                                                |                                        | © Ministère des Finances et des Comptes Publics                                           |
| RETOUR SITE                                    | L TICKET                               |                                                                                           |

## Factures>Mes factures déjà payées ?

Mes factures déjà payées 🔶

| Montant réglé | N° facture      | Réglé par<br>Date réglement<br>Date échéance            | Libellé facture<br>Règie                               | .Date transaction web<br>.N° réglement fushia |
|---------------|-----------------|---------------------------------------------------------|--------------------------------------------------------|-----------------------------------------------|
| 58,30€        | 2017-003-000162 | Andrew BOND<br>20/12/2017 Chèque Bancaire<br>31/12/2017 | CANTINE ET GARDERIE<br>Régie: restauration et garderie | .2009-012345                                  |

 Je peux cliquer sur l'icône PDF pour voir / télécharger ma facture au format PDF

## Factures : Etre averti par mail

 Je peux saisir jusqu'à 3 mails pour que la Mairie puisse m'avertir quand elle mettra des factures en ligne.

## Me prévenir par mail de la mise en ligne de ma facture

Mon Email\* : jamie.bond@server.fr

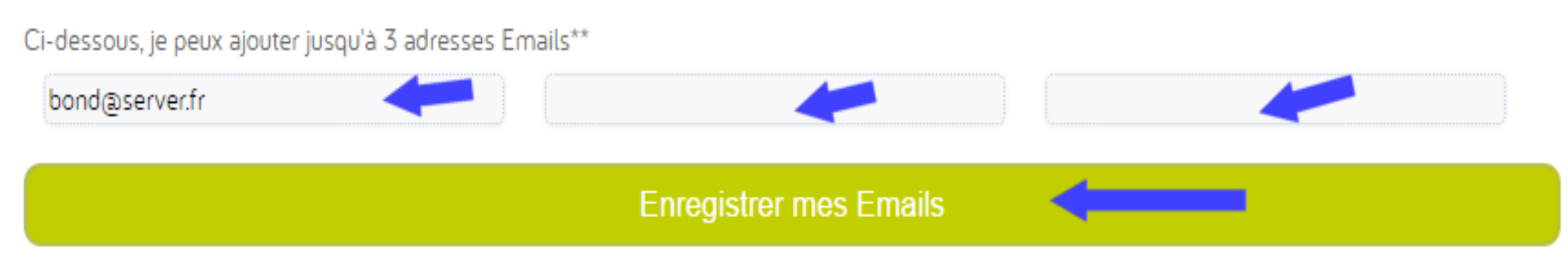

Ces emails me permettent d'être averti (par la mairie) dès qu'une nouvelle facture est disponible en ligne sur ce portail.

\* Cet Email est enregistré par la mairie, veuillez vous adresser à la mairie pour le modifier.

\*\* En plus du mail enregistré par la mairie, je peux ajouter jusqu'à 3 Emails. (Pour supprimer un mail, videz le champ puis cliquez sur [Enregistrer])

## Vous avez terminé ?

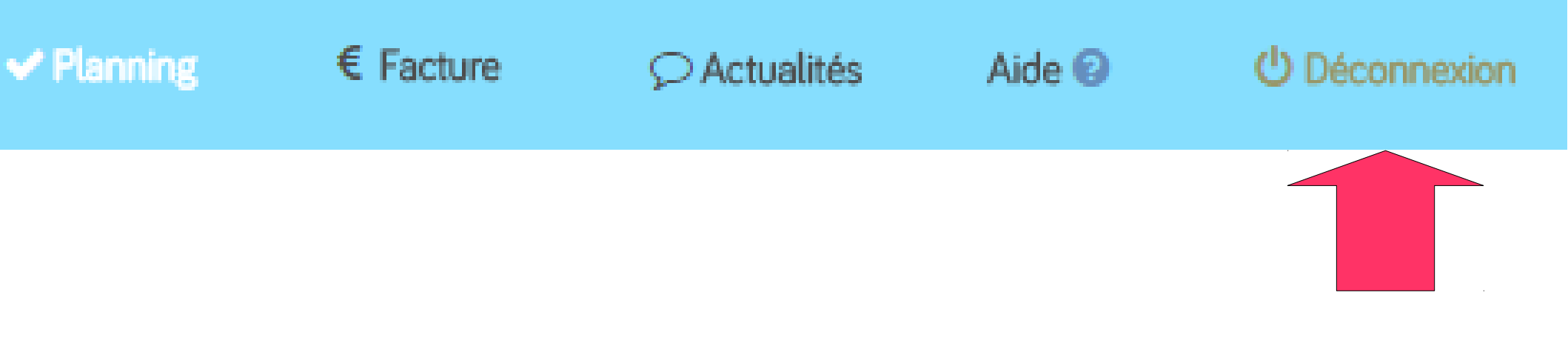

Avant de fermer la page web,

N'oubliez pas de cliquer sur "Déconnexion" afin de quitter l'application Les-Parents-Services en toute sécurité.

## Merci

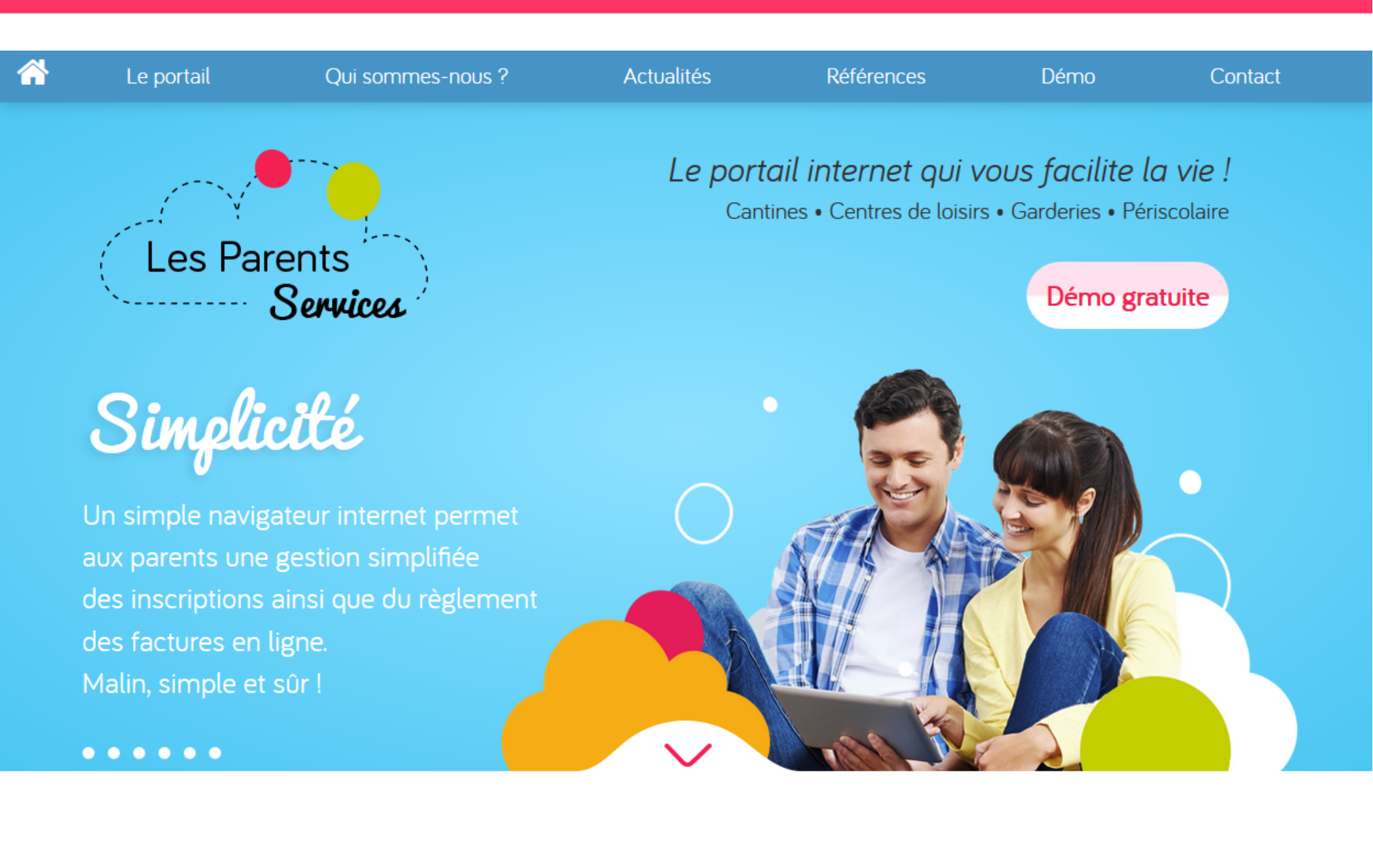